# How to book a session at the facility you are visiting with *the*EDGE

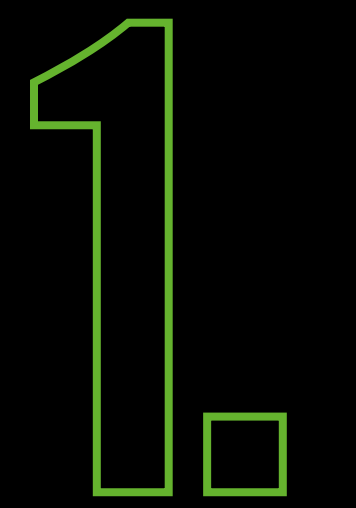

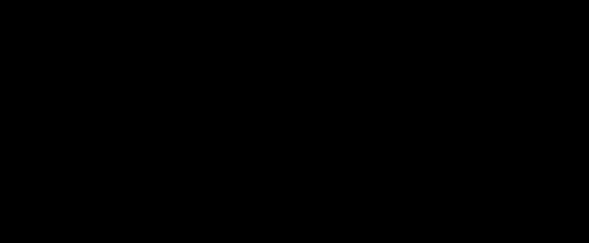

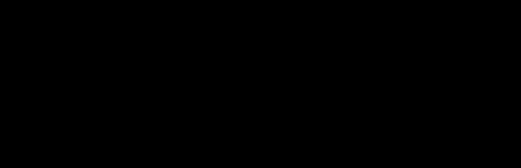

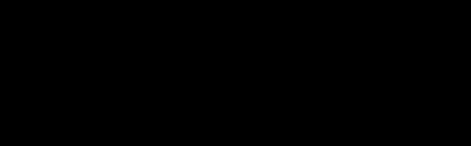

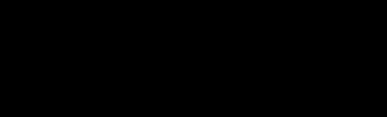

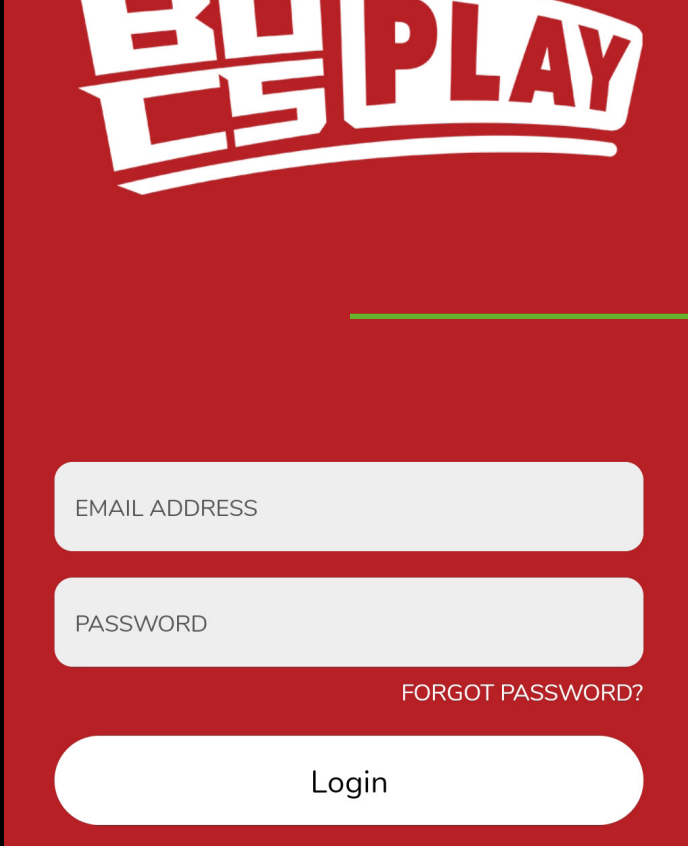

Register

## Log in to 'BUCS Play' app

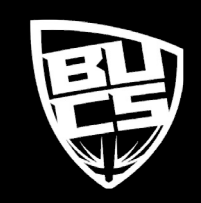

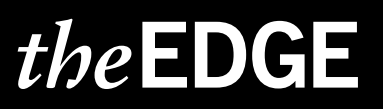

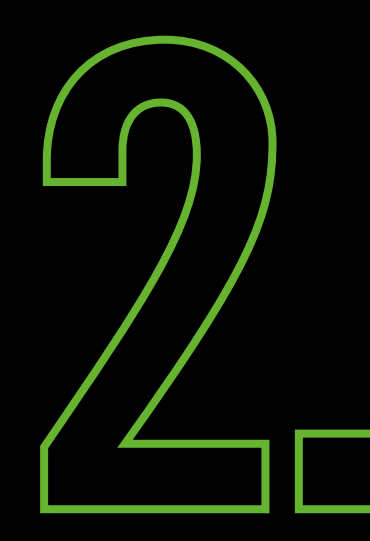

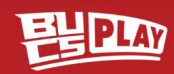

#### Welcome theEDGE

University of Leeds - UNIversal Gym

Now that you've joined you'll get all your notifications here in the Feed. Tap here or go to More > My Communities to see all the activities available in your community.

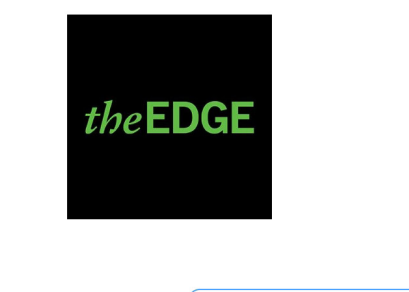

Go to Community

#### Welcome 門

3

British Universities & Colleges Sport

Now that you've joined you'll get all your notifications here in the Feed. Tap here or go to More > My Communities to see all the activities available in your community.

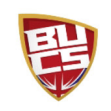

## **Click the 'Search' button at** the bottom of the screen

## *the*EDGE

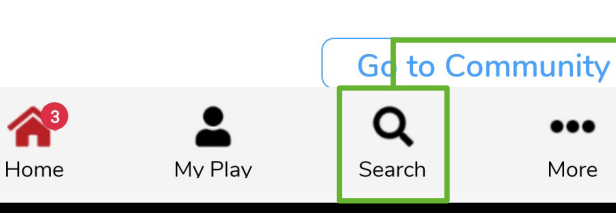

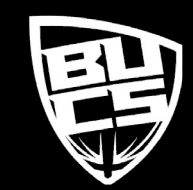

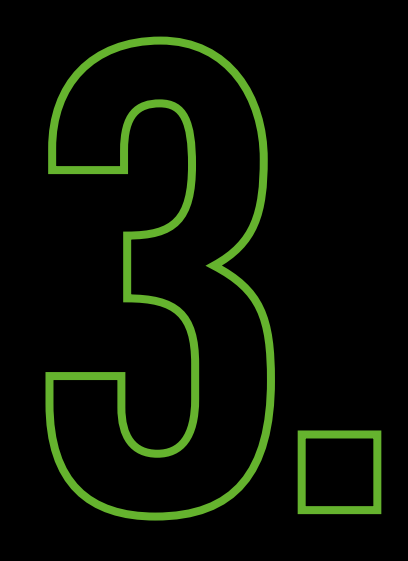

| < ELPLAY                           |
|------------------------------------|
| Performance Rug<br>Rygbi Perfformi |
| Search BUCS                        |
| Play                               |
| I'm looking for:                   |
| Gym Sessions ~                     |
| Within:                            |
| 750 miles                          |
| Of this location:                  |
| ♥ Leeds                            |
| Use Current Location               |
| Find Gym Sessions                  |
| playwaze                           |
| T Show filters                     |

Change the search option to 'Gym Sessions'

Choose the location of the gym you would like to attend

**Click 'Find Gym Sessions'** 

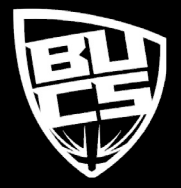

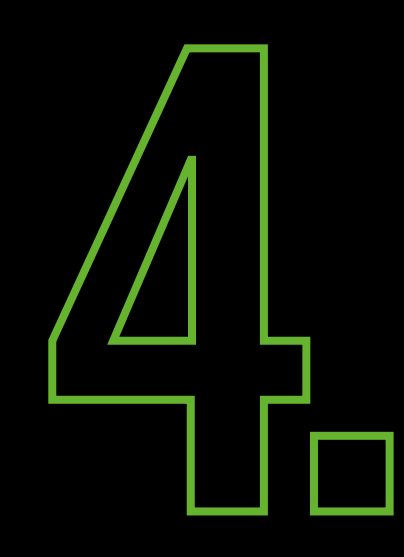

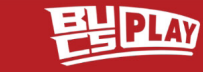

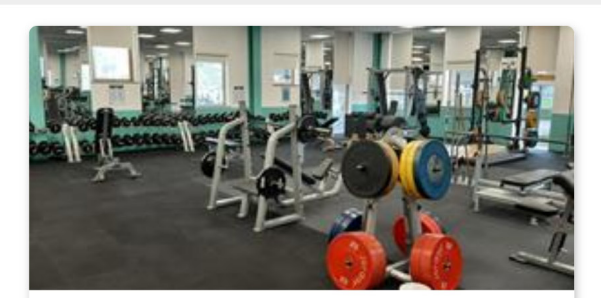

SportsDock Weekday Gym Sess...

SportsDock

<

- Luniversity of East London UNIve...
- 8.25 miles

11 May 2022 6:00 (© 16h Next

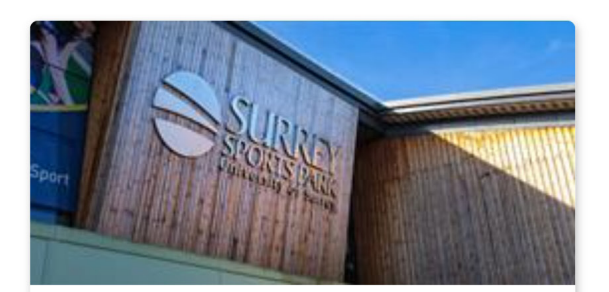

Health & Fitness Suite - Weekda...

- Surrey Sports Park
- LoS Surrey Sports Park UNIvers...
- 27.81 miles

# Scroll down to find a session that you would like to attend

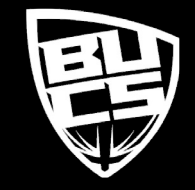

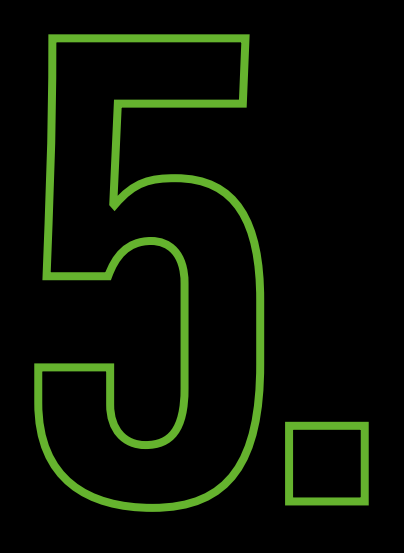

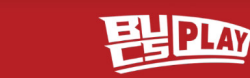

#### < Back To Results

<

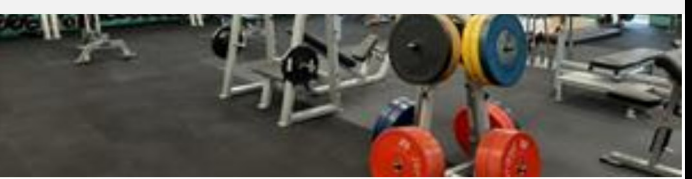

SportsDock Weekday Gym Sessions

Start Date: Thursday 12 May 2022

Time: 6:00 - 22:00

**Organiser:** University of East London -UNIversal Gym

**Location:** University Way, London E16 2RD, UK

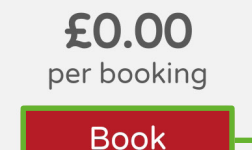

DUUK

no membership options

#### Dates

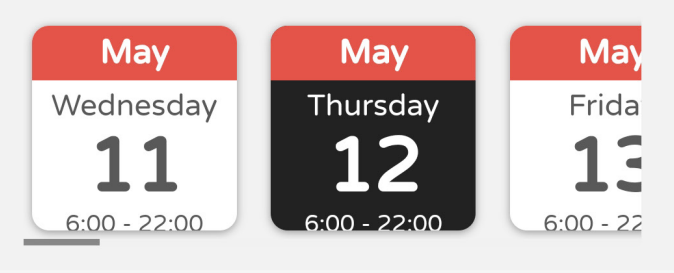

Click the date that you wish to attend the session and click 'Book'

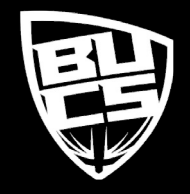

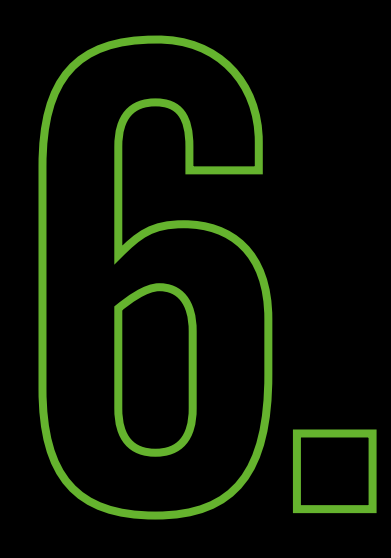

ELPLAY

<u>Back</u>

<

Booking

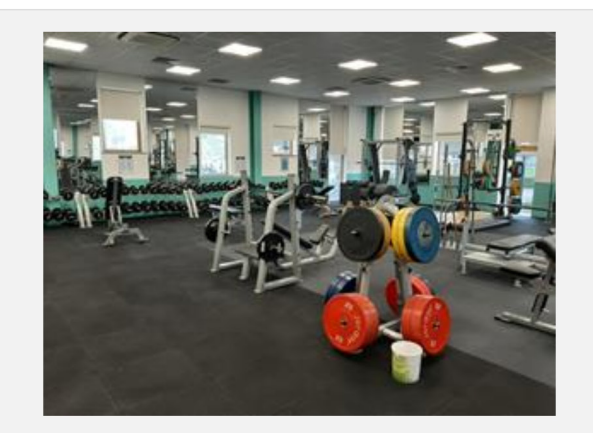

#### SportsDock Weekday Gym Sessions

University Way, London E16 2RD, UK

We have a range of 250 pieces of equipment in our fitness centre, a cardio area, functional rig and an entire room for dedicated entirely for free weights. Also dont forget to check out our indoor cycling immersive experience. Travel to Venice. Canada and the Alpes

#### Who Are You Booking For?

Entering a dependant Entering myself

Ensure you read the description for any additional requirements/information and click 'Entering myself'

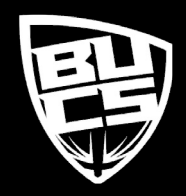

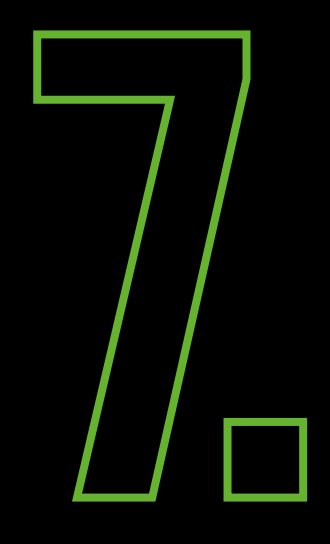

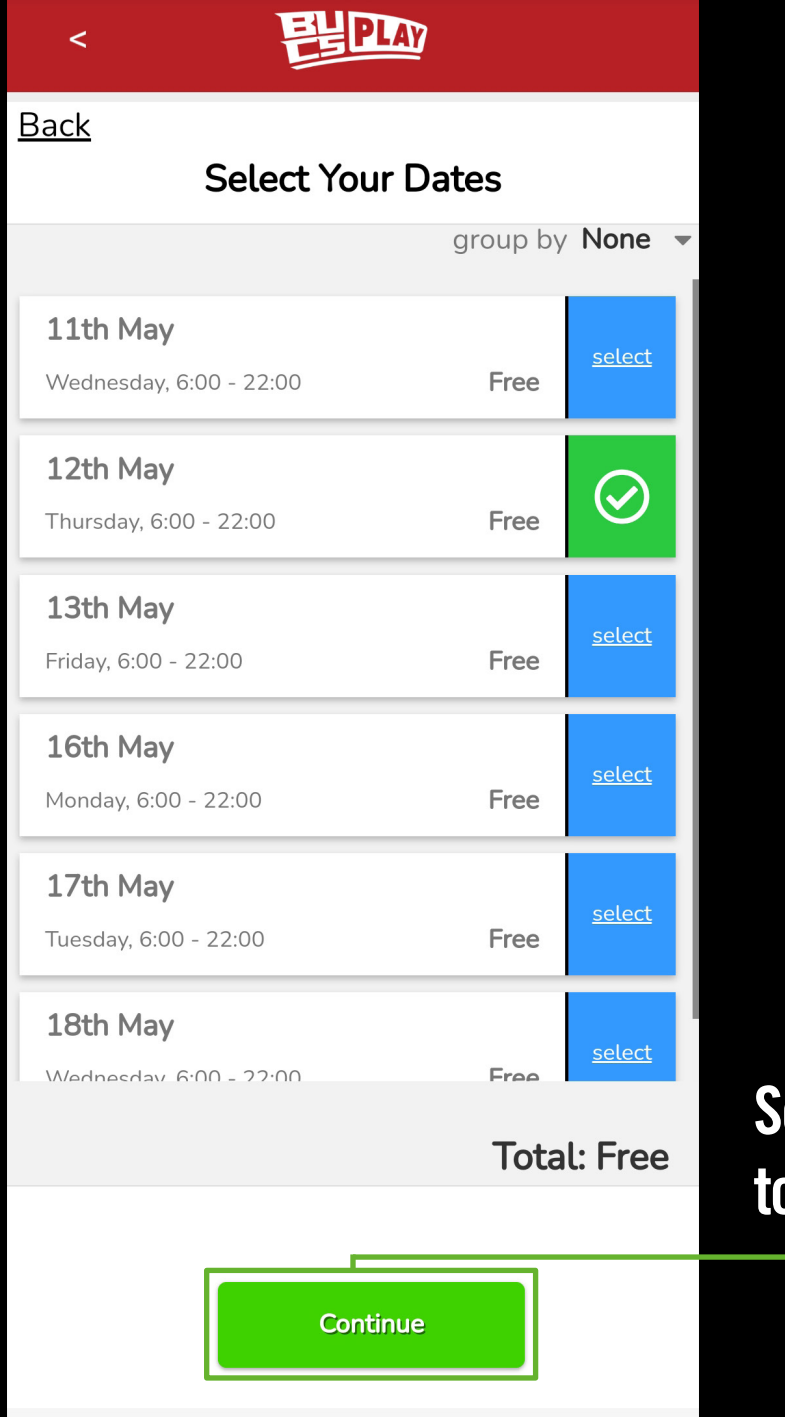

Select the sessions you wish to attend and click 'Continue'

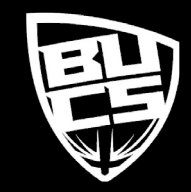

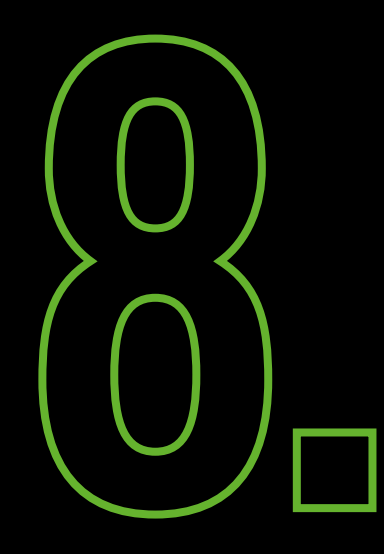

| EXEMPTION TO THE PARTY OF THE PARTY OF THE P |         |         | ee                   |  |  | ree         | Check the dates and<br>click 'Complete' |
|----------------------------------------------------------------------------------------------------|---------|---------|----------------------|--|--|-------------|-----------------------------------------|
| Exercise A series of the exercise of the exercise of the exerc |         |         | free                 |  |  | Total: Free | Iotal: Free                             |
|                                                                                                    | ELEPLAY | Summary | th May, 6:00 - 22:00 |  |  |             |                                         |

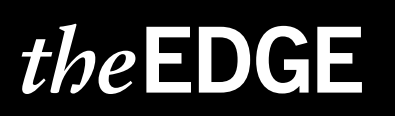

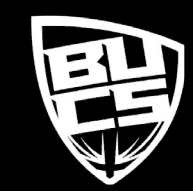

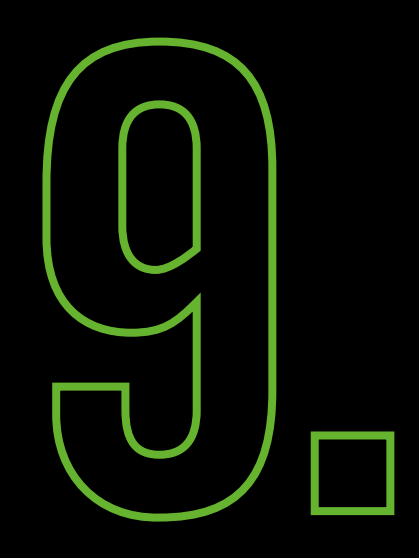

### Success

| Total: Free<br>Click 'Close' | Dates<br>Thursday 12th May, 6:00 - 22:00 | free Once you have booked your<br>session you will receive a<br>confirmation email and if the<br>university has enabled them,<br>a QR Code. You will then need<br>to bring your QR Code and/<br>or email confirmation to the<br>reception on your visit along<br>with your student ID. |
|------------------------------|------------------------------------------|----------------------------------------------------------------------------------------------------|
|                              | Tota                                     | tal: Free<br>Click 'Close'                                                                                                    |

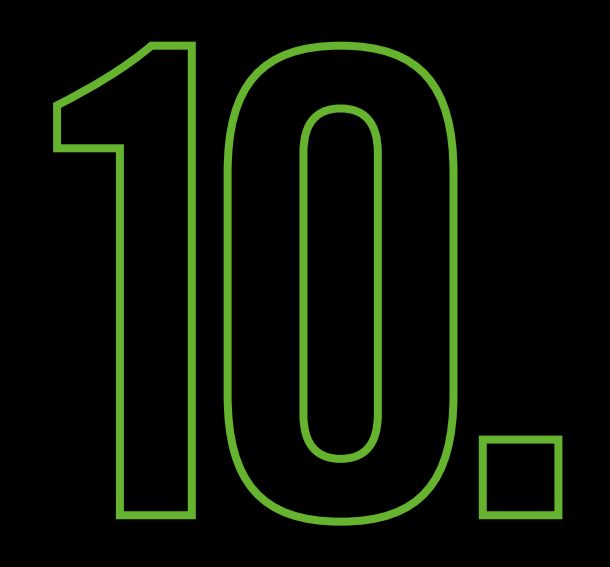

| <                                                |    | Ę       | EPL/                            | <u>w</u>                                    |                                            |                       |  |
|--------------------------------------------------|----|---------|---------------------------------|---------------------------------------------|--------------------------------------------|-----------------------|--|
|                                                  |    |         | lf you<br>com<br>fixtu<br>be ac | u favour<br>petition<br>res fror<br>dded to | rite tear<br>s, the<br>n these<br>your dia | ms or<br>will<br>ary. |  |
| <                                                |    | Ma      | ay 202                          | 22                                          |                                            | >                     |  |
| М                                                | Т  | W       | Т                               | F                                           | S                                          | S                     |  |
| 25                                               | 26 | 27      | 28                              | 29                                          | 30                                         | 1                     |  |
| 2                                                | 3  | 4       | 5                               | 6                                           | 7                                          | 8                     |  |
| 9                                                | 10 | 11      | 12                              | 13                                          | 14                                         | 15                    |  |
| 16                                               | 17 | 18      | 19                              | 20                                          | 21                                         | 22                    |  |
| 23                                               | 24 | 25      | 26                              | 27                                          | 28                                         | 29                    |  |
| 30                                               | 31 | 1       | 2                               | 3                                           | 4                                          | 5                     |  |
| Thu 12 May 2022                                  |    |         |                                 |                                             |                                            |                       |  |
| SportsDock Weekday Gym Sessions 05:00<br>Session |    |         |                                 |                                             |                                            |                       |  |
|                                                  |    |         |                                 |                                             |                                            |                       |  |
| Home                                             | 2  | Av Play |                                 | <b>Q</b><br>Search                          |                                            | ●●●<br>More           |  |
| TOTIE                                            |    |         |                                 | Jearch                                      |                                            | HOLE                  |  |

Your bookings will be shown on the calendar under 'My Play'

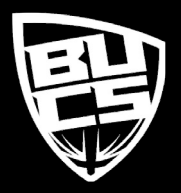